This document is your compressive guide for initial configuration for E-Academy License Management System (ELMS).

ELMS is a software distribution method for specific Students, Faculty and Staff to download MSDN-AA software directly from a Microsoft server to your desktop in the form of an ISO file. Once you click on the downloaded ISO file; whatever CD/DVD recording software that is installed on the PC will automatically start running and will want you to burn the ISO file to the appropriate media.

What is an ISO file?

"Apart from being one of the leading standards organizations, **ISO** refers also to a CD or DVD image *(not picture..)* file with an extension of ".iso". The extension comes from the full name of the CD-ROM and DVD-ROM file system specification, ISO 9660.

Just like other CD/DVD image formats, ISO is a file that contains full content of the disc, including every single track, directory, file and information about the structure of the disc (*i.e.* ISO files can't be used as they are, but they need to be either "mounted" with tools like Daemon Tools or burned to CD or DVD in order to see what files the disc image actually contains). Normally ISO files are being used to replicate existing CD/DVD discs, transfer those discs over the network to other location (or to other person) and burn back to CD/DVD which then would be an identical replica of the original disc.<sup>\*rd(Ltd., 1999-2007 by AfterDawn)</sup>

You should have been given the URL from your professor to the Rhode Island College MSDN-AA Software Site. Below are the screenshots to help navigate through the software download process.

| 🥖 Welcome to your M                 | SDN-AA Software Site - Windows Internet Explorer                                                                                                    |                                         |
|-------------------------------------|----------------------------------------------------------------------------------------------------|-----------------------------------------|
| 🔄 🗸 🖉 http://r                      | msdn08.e-academy.com/elms/Storefront/Home.aspx?campus=ricol_inmgmt                                                                                                    | Live Search                             |
| mywebsearch •                       | 🔎 Search 🔻 🥫 Fun Cards  😁 Smiley Central 🍹                                                                                                    | Screensavers 🕨 Cursor Mania             |
| 🚖 🏟 🏾 🏉 Welcome to                  | o your MSDN-AA Software Site                                                                                                    | 🟠 🔻 🔂 🝸 🖶 🖕 Page 🕶 🎯 T <u>o</u> ols 🔹 🎽 |
|                                     | msdn_academic alliance<br>SOFTWARE CENTER                                                                                                    | Microsoft                               |
|                                     | RHC                                                                                                    | DE ISLAND COLLEGE MSDN-AA SITE          |
| English (United States) <u>&gt;</u> |                                                                                                    | You are a guest                         |
| Log In<br>Register                  | Welcome to your MSDN Academic Alliance Software<br>Center!<br>Software<br>All of the software licensed under the MSDNAA Program is<br>available here for students, faculty and staff at their<br>convenience. Click on the Software tab above to see the<br>complete listing of software.<br>Help<br>If you encounter any difficulties, please view the Support<br>section above for answers to your questions and for inform<br>Program Administrator (PA) on your campus. | ation on how to contact the MSDNAA      |
|                                     | Software   Privacy Policy   S                                                                                                    | ipport                                  |
|                                     | Powered by e-academy                                                                                                    | v4.2.5009.0                             |
| Done                                |                                                                                                    | 🏹 🚱 Internet 🔍 100% 👻 🛒                 |

1. Click "Register"

| 🖉 Welcome to your N     | ISDN-AA Software Site - Windows Internet Explorer                      |                                   | P 🗙 |
|-------------------------|------------------------------------------------------------------------|-----------------------------------|-----|
| 🕒 🗸 🖌 🖉 https:          | //msdn08.e-academy.com/elms/Security/Register.aspx?campus=ricol_inmgmt | Live Search                       | - ۹ |
| mywebsearch -           | 🔎 Search 🔹 🧃 Fun Cards  😁 Smiley Central 💻 Screensaver                 | rs 🕨 Cursor Mania                 |     |
| 😭 🏟 🌈 Welcome t         | o your MSDN-AA Software Site                                           | 🟠 🔹 🗟 🔹 🖶 Page 🕶 🎯 T <u>o</u> ols | • » |
|                         | msdn academic alliance<br>SOFTWARE CENTER                              | Microsoft                         | ^   |
|                         | RHODE ISLAN                                                            | ID COLLEGE MSDN-AA SITE           |     |
| English (United States) |                                                                        | You are a guest                   |     |
| Log In                  | Registration                                                           |                                   |     |
| Register                | All fields marked with a * must be completed in order to continue.     |                                   |     |
|                         | Student Identifier *                                                   | ease contact your professor or    |     |
|                         | MSDNAA Program Administrator.                                          |                                   |     |
|                         | Choose your *                                                          |                                   |     |
|                         | Confirm your *password                                                 |                                   |     |
|                         | Submit                                                                 |                                   |     |
|                         |                                                                        |                                   |     |
|                         | Software   Privacy Policy   Support                                    |                                   |     |
|                         | Doutrand but a section of                                              |                                   | ~   |
|                         |                                                                        | 👩 🤤 Internet 🔍 100%               | •   |

- 2. Student Identifier = your student account example: jdoe\_1234
- 3. Email address = jdoe\_1234@ric.edu
- 4. Choose a password = and thing you want—this is only for this site
- 5. Click on "Submit"

| 🖉 Welcome to your MS           | DN-AA Software Site - Windows Internet Explorer                                    |                                                     | _ 2 🛛                    |
|--------------------------------|------------------------------------------------------------------------------------|-----------------------------------------------------|--------------------------|
| 🔆 💽 🗸 🙋 https://i              | msdn08.e-academy.com/elms/Common/DisplayMessage.aspx?campus=rico                   | _inmgmt&mk=Register،Confirmatior 💙 🔒 🐓 🗙 Live Searc | h 🖉 🗖                    |
| ny <b>web</b> search -         | 🔎 Search 💌 🗟 Fun Cards  😁 Smiley Ce                                                | entral 💻 Screensavers 🕨 Cursor Mania                |                          |
| 🔶 🏟 🌈 Welcome to               | your MSDN-AA Software Site                                                         | 🙆 • 🔊 ·                                             | 🖶 🔹 🔂 Bage 🔹 🎯 Tools 🔹 👋 |
|                                | msdn_academic alliance<br>software center                                          | Microsoft                                           | .^                       |
| C.                             | Software Support                                                                   | KHODE ISLAND COLLEGE MSDN-AA SITE                   |                          |
| inglish (United States) $\geq$ | 2                                                                                  | You are a guest                                     |                          |
| Log In<br>Register             | You have been registered successfully! Please click L<br>information you supplied. | .og In to the left to log in using the registration |                          |
|                                | Software   Privacy Po                                                              | alicy   Support                                     |                          |
|                                | Powered by                                                                         | academy v4.2.5009.0                                 |                          |
|                                |                                                                                    |                                                     |                          |
|                                |                                                                                    |                                                     |                          |
|                                |                                                                                    |                                                     |                          |
|                                |                                                                                    |                                                     |                          |
|                                |                                                                                    |                                                     |                          |
|                                |                                                                                    |                                                     | 2                        |
| )one                           |                                                                                    | 🏹 😜 Internet                                        | 🔍 100% 🔹 💡               |
|                                |                                                                                    |                                                     |                          |
|                                |                                                                                    | Page 1 of 2                                         |                          |
|                                |                                                                                    |                                                     |                          |
| This                           | message was sent with low importance.                                              |                                                     |                          |
| Tobin,                         | Moe (student)                                                                      |                                                     |                          |
| From:                          | msdnaa_softwarecenter@e-academy.com                                                | Sent: Wed 10/17/2007 11:42 AM                       |                          |

From: msdnaa\_softwarecenter@e-academy.com [msdnaa\_softwarecenter@e-academy.com] To: Tobin, Moe (student) Cc: Subject: [SPAM] You are Registered! Attachments:

Rhode Island College

ELMS for MSDNAA Software Center: This message has been generated automatically from your MSDNAA Online Software System. Please do not reply to this message as you will not receive a response. Please click on the SUPPORT link in your MSDNAA Online Software System for support contact information on your campus.

\*\*\*\*\* \*\*\*\*\* \*\*\*\*\* \*\*\*\*\* \*\*\*\*\* \*\*\*\*\*

Hello,

Welcome! You have been registered in your university/college ELMS for MSDNAA online software system. Here, you can download, purchase, and/or check-out software from a wide range of Microsoft developer tools, servers, and platforms. There is no charge to download and/or check-out the software as long as you are an eligible user in the System.

How Does It Work?

Your university/college is licensed under the MSDN Academic Alliance Program which enables eligible students and faculty members to access software available under the Program. e-academy Inc., a partner of Microsoft, is providing EUMS for MSDNA to you. Simply log into the System using your username and password included below, and start browsing/ordering the software available to you.

Your MSDNAA Online Software System can be found at: http://msdn08.e-academy.com/ricol\_inmgmt

Username:mtobin 1234@ric.edu Password:

Technical Support

If you have any technical difficulties, please go to the support section in the website and click on Request Customer Support. Technical support is provided by your MSDNAA Program Administrator at your school.

General Information

If you have general questions about the MSDNAA Program, who is eligible, general rules and regulations, etc..., please go to the support section in the website for contact information.

Please keep this e-mail for future reference, as you will need you username and password in order to access the online software system.

Remember, by accessing the Microsoft software through this system, you are stating that you are authorized, and are agreeing to comply with all usage guidelines.

Sincerely,

https://webmail.ric.edu/exchange/mtobin\_1234/Inbox/[SPAM]%20%20You%20are%20... 10/17/2007

- 6. Check your email, it is from <u>msdnaa\_softwarecenter@e-academy.com</u>. This document will have the URL to the Rhode Island College MSDN-AA site, as well as your username and Password. Your username will be you email address that you entered on the previous page as will the password. See first document.
- 7. Click "Log In"

| 🖉 Welcome to your MSDN-AA Software Site - Windows Internet Explorer               |                              | K |
|-----------------------------------------------------------------------------------|------------------------------|---|
| COO - D https://msdn08.e-academy.com/elms/Security/Login.aspx?campus=ricol_inmgmt | 💌 🔒 🐓 🗙 Live Search          | • |
| mywebsearch 🔹 🖉 Search 🔹 🧃 Fun Cards 😁 Smiley Central 💻 Screensavers              | Cursor Mania                 |   |
| 🛠 🕸 🎯 Welcome to your MSDN-AA Software Site                                       | 🟠 🔹 🗟 🔹 🖶 🖕 Page 🔹 🎯 Tgols 🗸 | » |
| msdn academic alliance<br>SOFTWARE CENTER                                         | Microsoft <sup>.</sup>       | ~ |
| RHODE ISLAND                                                                      | OCOLLEGE MSDN-AA SITE        |   |
| English (United States) >>                                                        | You are a guest              |   |
| Log In Log In                                                                     |                              |   |
| Register                                                                          |                              |   |
| Username Password Log Me In! Click here to register.                              |                              |   |
| Software   Privacy Policy   Support                                               |                              |   |
| Powered by e-academy                                                              | v4.2.5009.0                  | ~ |
|                                                                                   | 📑 🤤 Internet 🔍 100% 👻        |   |

8. Enter the username and password from the information received in the email supplied to you by msdn\_aa <u>softwarecenter@e-academy.com</u>

| 🖉 Welcome to your MSDN-AA  | Software Site - Windows Internet Explorer              |                                                             |                         |                          |
|----------------------------|--------------------------------------------------------|-------------------------------------------------------------|-------------------------|--------------------------|
| 🔆 💽 👻 🙋 https://msdn08.e   | e-academy.com/elms/Security/Login.aspx?campus=ricol_ir | nmgmt                                                       | 🖌 🔒 🐓 🗙 Live Search     | <u>۹</u>                 |
| my <b>web</b> search 👻     | 🔎 Search 💌 🧃 Fun Cards  😁 S                            | 5miley Central 🛛 💻 Screensave                               | rs 🕨 Cursor Mania       |                          |
| 😤 🕸 🌈 Welcome to your MSI  | DN-AA Software Site                                    |                                                             | 🙆 • 🔊 ·                 | 🖶 🔻 📴 Page 🕶 🍈 Tools 🗸 🎽 |
| ms                         | dn academic alliance<br>software center                |                                                             | Microsoft               | ~                        |
|                            | Current                                                | RHODE ISLAN                                                 | ND COLLEGE MSDN-AA SITE |                          |
| English (United States) >> | are support                                            |                                                             | You are a guest         |                          |
| Log In Log                 | I In                                                   |                                                             |                         |                          |
| Register                   |                                                        |                                                             |                         |                          |
| Use                        | rname mtobih_1234@ric.edu                              | Login Help<br>I've forgotten my<br>password!                |                         |                          |
| Pas                        | Log Me In!                                             | Don't have a<br>Username?<br>Click <u>here</u> to register. |                         |                          |
|                            | Software   Pr                                          | ivacy Policy   Support                                      |                         |                          |
|                            | Powered                                                | by e-academy                                                | v4.2.5009.0             |                          |
|                            |                                                        |                                                             | 🕡 😜 Internet            | 🔍 100% 🔻                 |

9. Click "Log Me In"

| C Welcome to your M              | SDN-AA Software S                                                         | ite - Windows Internet Explorer                                                                                                    |                                                                                                    |                                                | - 7 🛛                                                          |
|----------------------------------|---------------------------------------------------------------------------|----------------------------------------------------------------------------------------------------|----------------------------------------------------------------------------------------------------|------------------------------------------------|----------------------------------------------------------------|
| 🕒 🗸 🖉 🗲                          | msdn08.e-academy.co                                                       | m/elms/Storefront/Storefront.aspx?campus=ricol_                                                                                             | inmgmt 🔽 🗲                                                                                                    | ★ Live Search                                  | ₽ -                                                            |
| mywebsearch -                    |                                                                           | 🔎 Search 🔻 🧃 Fun Cards  😁 Smiley                                                                                                    | ' Central 📃 Screensavers 🕨 Cursor Mania                                                                                                  |                                                |                                                                |
| 🚖 🏟 🌈 Welcome to                 | your MSDN-AA Softwa                                                       | are Site                                                                                                    |                                                                                                    | 🚹 🔹 🗟 👘 🖶 🔁 Bar                                | ge $\star$ $\textcircled{O}$ Tools $\star$ $\overset{>}{\sim}$ |
|                                  | msdn_ac                                                                   | CADEMIC Alliance                                                                                                    | Mic                                                                                                    | rosoft                                         | ^                                                              |
|                                  | Software Sup                                                              | port                                                                                                    | RHODE ISLAND COLLEGE MSDN                                                                                                    | I-AA SITE                                      |                                                                |
| English (United States) <u>2</u> | >>>>>>>>>>>>>>>>>>>>>>>>>>>>>>>>>>>>>>                                    |                                                                                                    | Logged in as mtobin_12                                                                                                    | 234@ric.edu                                    |                                                                |
| Log Out                          | Software                                                                  |                                                                                                    |                                                                                                    |                                                |                                                                |
| My Profile                       |                                                                           |                                                                                                    |                                                                                                    |                                                |                                                                |
| My Software<br>View Cart         | Search                                                                    | Search is for product titles only.<br>Search by product titles                                                                              | G0                                                                                                    |                                                |                                                                |
|                                  | Expression Web                                                            |                                                                                                    |                                                                                                    |                                                |                                                                |
|                                  | In order to obta<br>Administrator is<br>eligible user but<br><u>Tobin</u> | in and install the software on this site, you<br>responsible for providing eligible users with<br>have not received a password via email, p | must be an eligible user in the System. Your<br>a username and password. If you believe y<br>lease send email to your Program Administra | r Program<br>ou are an<br>ator: <u>Maureen</u> | M                                                              |
| Done                             |                                                                           |                                                                                                    |                                                                                                    | 🏮 😌 Internet                                   | 🔍 100% 🔻 💡                                                     |

10. There are 2 way to get software either click on the down arrow or click on the icon "Expression Web"

Welcome to your MSDN-AA Software Site

Page 1 of 1

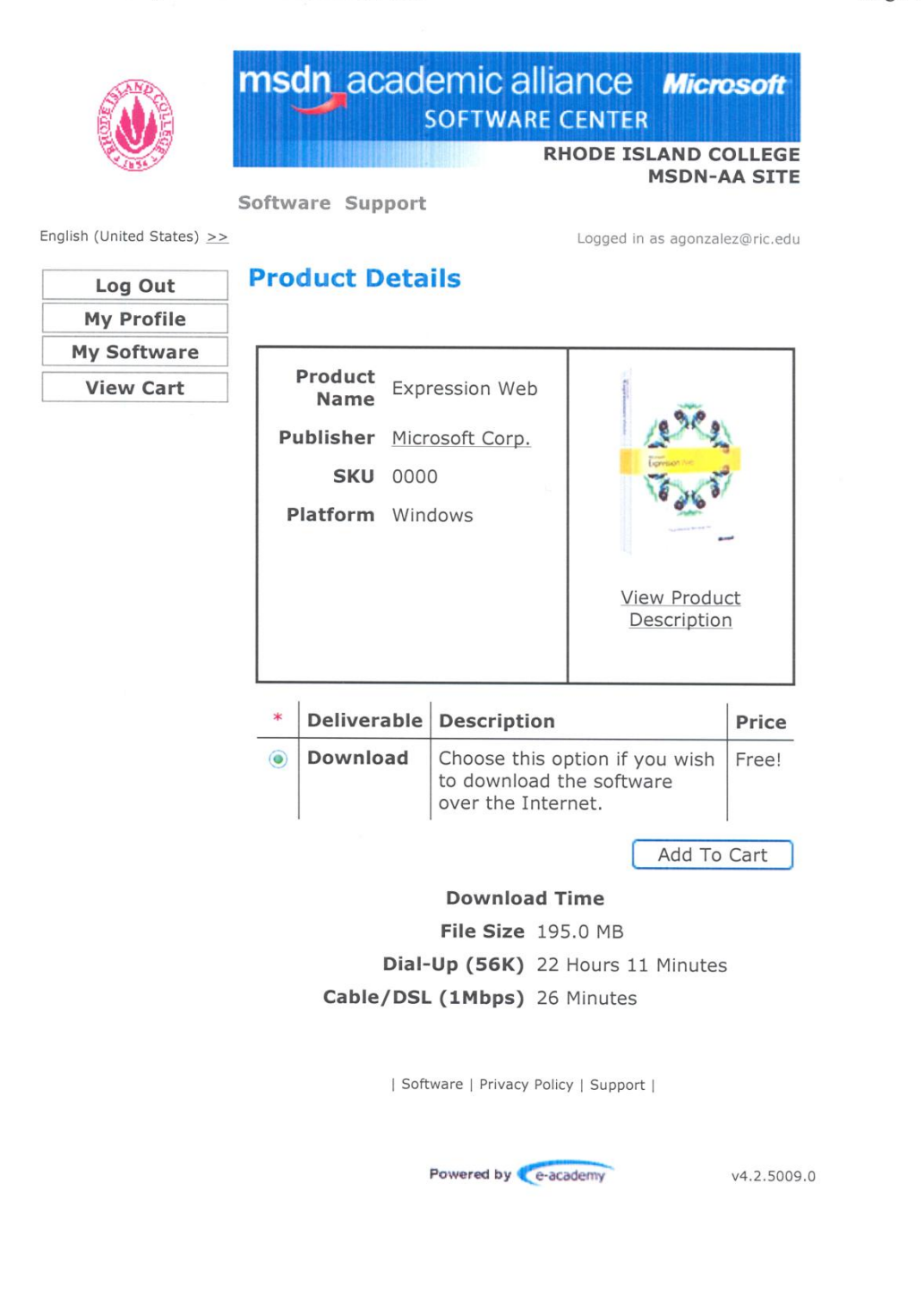

http://msdn08.e-academy.com/elms/Storefront/ViewProductDetails.aspx?campus=ricol i... 10/18/2007

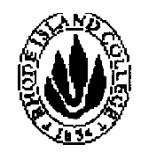

1.

## msdn acadernic alliance Microsoft SOFTWARE CENTER

#### RHODE ISLAND COLLEGE MSDN-AA SITE

As a member of the MSDN Academic Alliance, the department in which you take credit courses is authorized to provide you with program software for use on your personal computers. To be in compliance with the MSDN Academic Alliance program requirements, you must follow these usage guidelines when using the program software on your computer. You must also agree to the terms of the MSDN End User License Agreement (EULA),the Amendment to Master End-User License Agreement, and any conditions required by your department.

The MSDNAA Site Administrator at your school will be responsible for maintaining records of student use and ensuring there is full compliance with the program among all department users, including students, faculty and systems administration staff. Please see your Site Administrator for any questions that you may have about the program, or refer to <u>www.msdnaa.net.</u>

By installing, copying, or otherwise using the Product, you agree to be bound by the terms of the EULA and the License Amendment. If you do not agree to be bound, do not install, copy or use the Product.

- Your department will provide either server access for you to download program software, or may create up to 50 copies of the software to be checked out on a temporary basis to install on personal use computers. All software reproduced for checkout will be a complete copy, and include all copyright and trademark notices.
- You must be registered in at least one credit course within the member department to be eligible to load program software on your personal use computer. Students registered solely for non-credit courses in the

department are not eligible to receive program software.

• You may not give copies of loaned software to anyone else for their use. Other qualifying students

- 2.
  - must obtain software via the method(s)set up by the MSDNAA Site Administrator.
- In order to install certain components of the Product, you may need an Academic Alliance Product Key ("Product Key"). The Product Key will be assigned to solely to download authorized software. You may not disclose the Product Key information to anyone else.
- The MSDN AA Site Administrator will maintain records of software downloaded from server or checked out, and will provide those records to Microsoft upon request.
- You may use the software for non-commercial purposes including instructional use, research and/or design, development and testing of projects for class assignment and tests or personal projects. You may not use the Program software for any forprofit software development.
- When you are no longer a registered student in a department that is a member of the MSDN Academic Alliance, you may no longer receive updates for your personal use computer. However, you may continue to use previously installed software on your computer, provided you continue to follow program guidelines.
- If you violate the terms of the License Agreement and EULA, the MSDNAA Program Administrator will demand confirmation of removal of the program software on your personal use computer.

(I Do Not Agree) | I Agree

Read above if you agree click "I agree" if you don't agree, Click "I Do Not Agree" of cousre you also won't be able to download the software.

| Powered | by | Ce-acade | my |
|---------|----|----------|----|
|         | -  |          |    |

| 🖉 Welcome to your M       | SDN-AA Software Site - V     | /indows Internet Explorer                         |                             |                 |                                   |
|---------------------------|------------------------------|---------------------------------------------------|-----------------------------|-----------------|-----------------------------------|
| 💽 🗸 🖉 https:/             | //msdn08.e-academy.com/elms, | 'Orders/ViewShoppingCart.aspx?campus=ricol_inmgmt | ✓ ▲                         | 😽 🗙 Live Search | n                                 |
| mywebsearch -             |                              | 🔎 Search 💌 🧃 Fun Cards  😁 Smiley Central 💻        | Screensavers 🕨 Cursor Mania |                 |                                   |
| 🚖 🏟 🏾 🏾 🏀 Welcome to      | o your MSDN-AA Software Site |                                                   |                             | 🟠 • 🔊 ·         | 🖶 🔹 🔂 Page 🔹 🍈 T <u>o</u> ols 🔹 🎽 |
|                           | msdn_acade                   | Emic alliance<br>Software Center                  | Mic                         | rosoft          | ×                                 |
|                           | Coffmana Cuanant             | RHOI                                              | DE ISLAND COLLEGE MSDN      | N-AA SITE       |                                   |
| English (United States) 2 | >>                           |                                                   | Logged in as agonza         | alez@ric.edu    |                                   |
| Log Out                   | View Shoppir                 | ng Cart                                           |                             |                 |                                   |
| My Software               |                              | Software Title                                    | Deliverable                 | Price           |                                   |
| View Cart                 | area<br>Visto                | Expression Web                                    | Download                    | Free!           |                                   |
|                           | Continue Shopp               | ing                                               |                             | Check Out       |                                   |
|                           |                              | Software   Privacy Policy   Su                    | pport                       |                 |                                   |
|                           |                              | Powered by e-academy                              |                             | v4.2.5009.0     |                                   |
|                           |                              |                                                   |                             |                 | ×                                 |
| Done                      |                              |                                                   |                             | 📑 😝 Internet    | 🔍 100% 🔹 💡                        |

#### 11. Click on "Check Out"

| 🖉 Welcome to your M    | SDN-AA Software Site - \         | Windows Internet        | Explorer                          |                                                                 |                                                                                    |                                                   |                                                                                                    |
|------------------------|----------------------------------|-------------------------|-----------------------------------|-----------------------------------------------------------------|------------------------------------------------------------------------------------|---------------------------------------------------|----------------------------------------------------------------------------------------------------|
| 💽 🗸 🖉 https:/          | /msdn08.e-academy.com/elms       | /Orders/OrderBillingInf | o.aspx?campus                     | =ricol_inmgmt                                                   | ✓ ▲                                                                                | € Kive Search                                     | <b>₽</b> ▼                                                                                                    |
| my <b>web</b> search • |                                  | 🔎 Search 🔻 🧃 Fu         | n Cards  😁 Si                     | miley Central 🛛 💻 Scree                                         | nsavers 🕨 Cursor Mania                                                             |                                                   |                                                                                                    |
| 🚖 🛠 🄏 Welcome to       | o your MSDN-AA Software Site     |                         |                                   |                                                                 |                                                                                    | 👌 • 🔊 👘                                           | $\blacksquare$ $\bullet$ $\textcircled{P}_{age}$ $\bullet$ $\textcircled{O}_{age}$ $\bullet$ $\textcircled{O}_{age}$ $\bullet$ |
|                        | msdn_acad                        | emic allia              | NCE<br>ENTER                      |                                                                 | Mi                                                                                 | icrosoft                                          | <u>^</u>                                                                                                    |
|                        | C-Burne Current                  |                         |                                   | RHODE                                                           | ISLAND COLLEGE MS                                                                  | DN-AA SITE                                        |                                                                                                    |
|                        | Software Support                 |                         |                                   |                                                                 | Logged in as ag                                                                    | onzalez@ric.edu                                   |                                                                                                    |
|                        | Customer Info                    | mation                  |                                   |                                                                 |                                                                                    |                                                   |                                                                                                    |
|                        | All fields marked with           | a * must be com         | pleted in or                      | der to continue.                                                |                                                                                    |                                                   |                                                                                                    |
|                        |                                  |                         |                                   |                                                                 |                                                                                    |                                                   |                                                                                                    |
|                        | Software Title<br>Expression Web |                         | Qty<br>1                          | Item<br>Download                                                | \$0.00 USD                                                                         | <b>Total</b><br>\$0.00 USD                        |                                                                                                    |
|                        |                                  |                         |                                   |                                                                 |                                                                                    |                                                   |                                                                                                    |
|                        |                                  |                         |                                   |                                                                 | Total for this<br>order                                                            | \$0.00 USD                                        |                                                                                                    |
|                        |                                  |                         |                                   |                                                                 |                                                                                    |                                                   |                                                                                                    |
|                        | Customer Name                    | Last Name *             |                                   |                                                                 |                                                                                    |                                                   |                                                                                                    |
|                        |                                  | First Name *            |                                   |                                                                 |                                                                                    |                                                   |                                                                                                    |
|                        | Email Address                    |                         | mtobin_1                          | 234@ric.edu                                                     |                                                                                    |                                                   |                                                                                                    |
|                        |                                  |                         | I would<br>newslette<br>Imagine C | d like to subscribe<br>r for students that<br>up updates, speci | to <b>MSDN Student Flas</b><br>delivers the latest Mic<br>al offers, job tips, and | s <b>h</b> , a new e-<br>crosoft events,<br>more! |                                                                                                    |
|                        |                                  |                         | (                                 | Next                                                            |                                                                                    |                                                   |                                                                                                    |
| Done                   |                                  |                         |                                   |                                                                 |                                                                                    | 🌀 😜 Internet                                      | € 100% ▼ .;;                                                                                                    |

- 12. Fill in Last Name:
- 13. Fill in First Name:
- 14. Email address is already filled in
- 15. Uncheck (if you like) the MSDN Student Flash
- 16. Click "Next"

| 💽 👻 🙋 https://                           | /msdn08.e-academy.com/elms/Orders/ViewOrd                          | derDetails.aspx?campu    | us=ricol_inmgmt&oh=1349     | 96 💌 🎍               | + X Uve Search     | \$             |
|------------------------------------------|--------------------------------------------------------------------|--------------------------|-----------------------------|----------------------|--------------------|----------------|
| websearch -                              | ₽ Search 🝷                                                         | 🧃 Fun Cards  😁 Si        | miley Central 📜 Screens     | avers 🕨 Cursor Mania |                    |                |
| 🐼 🄏 Welcome to                           | your MSDN-AA Software Site                                         | 1975                     |                             |                      | 🏠 • 📾 • 📾 • E      | Page 🔹 🎲 Tools |
|                                          | msdn academic a<br>softwar                                         | lliance<br>e center      |                             | Mix                  | crosoft            |                |
| 10 10 10 10 10 10 10 10 10 10 10 10 10 1 | Software Support                                                   |                          | RHODE IS                    | SLAND COLLEGE MS     | ON-AA SITE         |                |
| sh (United States) >>                    |                                                                    |                          |                             | Logged in as ago     | nzalez@ric.edu     |                |
| Log Out                                  | ORDER DETAILS                                                      |                          |                             |                      |                    |                |
| My Profile                               |                                                                    |                          |                             |                      |                    |                |
| My Software                              |                                                                    |                          |                             |                      |                    |                |
| View Cart                                | MAKE SURE TO PRINT A COPY                                          | OF THIS PAGE F           | OR YOUR RECORD              | S.                   |                    |                |
|                                          | c                                                                  | Customer Name:           |                             |                      |                    |                |
|                                          |                                                                    | Email Address:           |                             |                      |                    |                |
|                                          |                                                                    | Username                 |                             |                      |                    |                |
|                                          |                                                                    |                          |                             |                      |                    |                |
|                                          | If you need assistance or have a<br>academy.com for more informati | questions, please<br>on. | e send an email to <u>n</u> | isdnaa softwarecente | er@e-              |                |
|                                          | Software Title                                                     | Qty                      | Item                        | Price/Unit           | Total              |                |
|                                          | Expression Web                                                     | 1                        | Download                    | \$0.00 USD           | \$0.00 USD         |                |
|                                          |                                                                    |                          |                             | Total for this order | \$0.00 USD         |                |
|                                          | Please click on the product nar                                    | ne for additiona         | l download / install        | ation information.   |                    |                |
|                                          |                                                                    |                          |                             |                      |                    |                |
|                                          |                                                                    |                          |                             |                      | 词 \ominus Internet | 100%           |

### 17. Click "Download"

#### Welcome to your MSDN-AA Software Site

Page 1 of 1

|                                |                                                            | Ri                                          | ODE ISLAND COLLEGE                                      |            |
|--------------------------------|------------------------------------------------------------|---------------------------------------------|---------------------------------------------------------|------------|
|                                | Software Suppor                                            | rt                                          |                                                         |            |
| glish (United States) $\geq >$ |                                                            |                                             | Logged in as agonzalez@ric.edu                          |            |
| Log Out                        | My Software                                                | e                                           |                                                         |            |
| My Profile                     |                                                            |                                             |                                                         |            |
| My Software<br>View Cart       | Product Name:                                              | Expression<br>Web                           |                                                         | ]          |
|                                | Number of<br>Units:                                        | 1                                           | Le Car                                                  |            |
|                                | Date Ordered:                                              | 2007-10-18                                  | 16 46 37                                                |            |
|                                | Deliverable:                                               | Download                                    |                                                         |            |
|                                | Delivery Status:                                           | Ready for<br>Download                       |                                                         |            |
|                                | Serial Number:                                             |                                             |                                                         | 1          |
|                                | View Order                                                 | Details                                     |                                                         |            |
|                                | Dial-up Users, C                                           | lick here for Add                           | itional Information                                     | 7          |
|                                | Download                                                   | ownload From:                               | download.microsoft.com                                  |            |
|                                | Notes:                                                     |                                             |                                                         |            |
|                                | If your download<br>be prompted to I                       | takes longer th<br>log back in to co        | an 20 minutes, you may<br>ntinue using the website.     |            |
|                                | After you have c<br>your browser to                        | ompleted the do<br>complete your se         | wnload, you may close<br>ession.                        |            |
|                                | If you would like<br>the storefront by<br>header bar above | to obtain other<br>v selecting the ap<br>e. | products, simply return to<br>propriate option from the |            |
|                                | 1:                                                         | Software   Privacy Pol                      | icy   Support                                           | -          |
|                                |                                                            | Powered by Ce-a                             | cademy v4.2.500                                         | )9.0       |
| r://msdn08 e-acade             | mv.com/elms/Usert                                          | Profile/UserSoft                            | vareDetails senv?computer                               | ricol 10/1 |

- 18. Print this out (above)
- 19. Click "download"

| File Download - Security Warning                                                                                                    |
|----------------------------------------------------------------------------------------------------|
| Do you want to run or save this file?                                                                                                    |
| Name: Downloader_for_Expression_Web.exe<br>Type: Application<br>From: cgi.e-academy.com<br><u>R</u> un <u>S</u> ave Cancel                                                                |
| While files from the Internet can be useful, this file type can potentially harm your computer. If you do not trust the source, do not run or save this software. <u>What's the risk?</u> |

20. Click "Run"

| 🔗 License Authoriza                                                                 | ition and Software Installation                                                                                                    |
|-------------------------------------------------------------------------------------|----------------------------------------------------------------------------------------------------|
| (e-aca                                                                              | ademy<br>Microsoft MSDN® Academic Alliance Program                                                                                                    |
| Steps:<br>• 1. Authorization<br>2. Downloading<br>3. Unpacking<br>4. Launch Install | Step 1 Authorization         Product: Expression Web         To continue with the unpacking and installing of this product please select a drive with enough disk space.         Space required to unpack: 551 MB         C:\Temp |
| <                                                                                   |                                                                                                    |
|                                                                                     |                                                                                                    |

### 21. Click "continue"

| Dicense Authorization and Software Installation                                                               |                                                                                                    |                                           |   |  |
|----------------------------------------------------------------------------------------------------|----------------------------------------------------------------------------------------------------|-------------------------------------------|---|--|
| e-aca                                                                                                    | ademy <sup>.</sup>                                                                                                    | Microsoft MSDN® Academic Alliance Program |   |  |
| Steps:                                                                                                    | Step 2 Downloading                                                                                                    |                                           |   |  |
| <ul> <li>1. Authorization</li> <li>2. Downloading</li> <li>3. Unpacking</li> <li>4. Launch Install</li> </ul> | rization<br>loading<br>cking<br>ch Install<br>Your download may take a few seconds to begin, please wait while we start your download<br>The download may take some time to complete based on the speed of your connection and the size of th<br>package. Download progress is displayed in the status bar below<br>Downloading details:                         |                                           |   |  |
|                                                                                                    | Product                                                                                                    | Expression Web                            |   |  |
|                                                                                                    | Install Space Required                                                                                                    | 551 MB                                    |   |  |
|                                                                                                    | Unpacked Directory                                                                                                    | C:\Temp                                   |   |  |
|                                                                                                    | If you wish to stop and start the download later, simply close this window and restart this LicenseKey executable to resume the download. The location of this file will depend on the directory you chose initially. Please be sure to keep the download destination directory the same as above for the resume otherwise the download will start from scratch. |                                           |   |  |
| <                                                                                                    |                                                                                                    |                                           | > |  |
| 11% complete                                                                                                  |                                                                                                    |                                           |   |  |

| 🔗 License Authoriza                                                                                                    | tion and Software Installation           |                                   | × |  |  |  |  |
|----------------------------------------------------------------------------------------------------|------------------------------------------|-----------------------------------|---|--|--|--|--|
| e-academy Microsoft MSDN® Academic Alliance Program                                                                     |                                          |                                   |   |  |  |  |  |
| Steps:<br><ul> <li>1. Authorization</li> <li>2. Downloading</li> <li>3. Unpacking</li> <li>4. Launch Install</li> </ul> | <u>Step 4 Launch Install</u><br>Details: |                                   |   |  |  |  |  |
|                                                                                                    | Product                                  | Expression Web                    |   |  |  |  |  |
|                                                                                                    | Install Space Required                   | 551 MB                            |   |  |  |  |  |
|                                                                                                    | Unpacked Directory                       | C:\Temp                           |   |  |  |  |  |
|                                                                                                    | Installer                                | 1                                 |   |  |  |  |  |
|                                                                                                    | To continue with the install of this p   | product, press the launch button. |   |  |  |  |  |
|                                                                                                    | Launch Install                           |                                   |   |  |  |  |  |
|                                                                                                    |                                          |                                   |   |  |  |  |  |
|                                                                                                    |                                          |                                   |   |  |  |  |  |
|                                                                                                    |                                          |                                   | ~ |  |  |  |  |
| S Done                                                                                                    |                                          |                                   | 2 |  |  |  |  |

#### 22. Click "Launch Install"

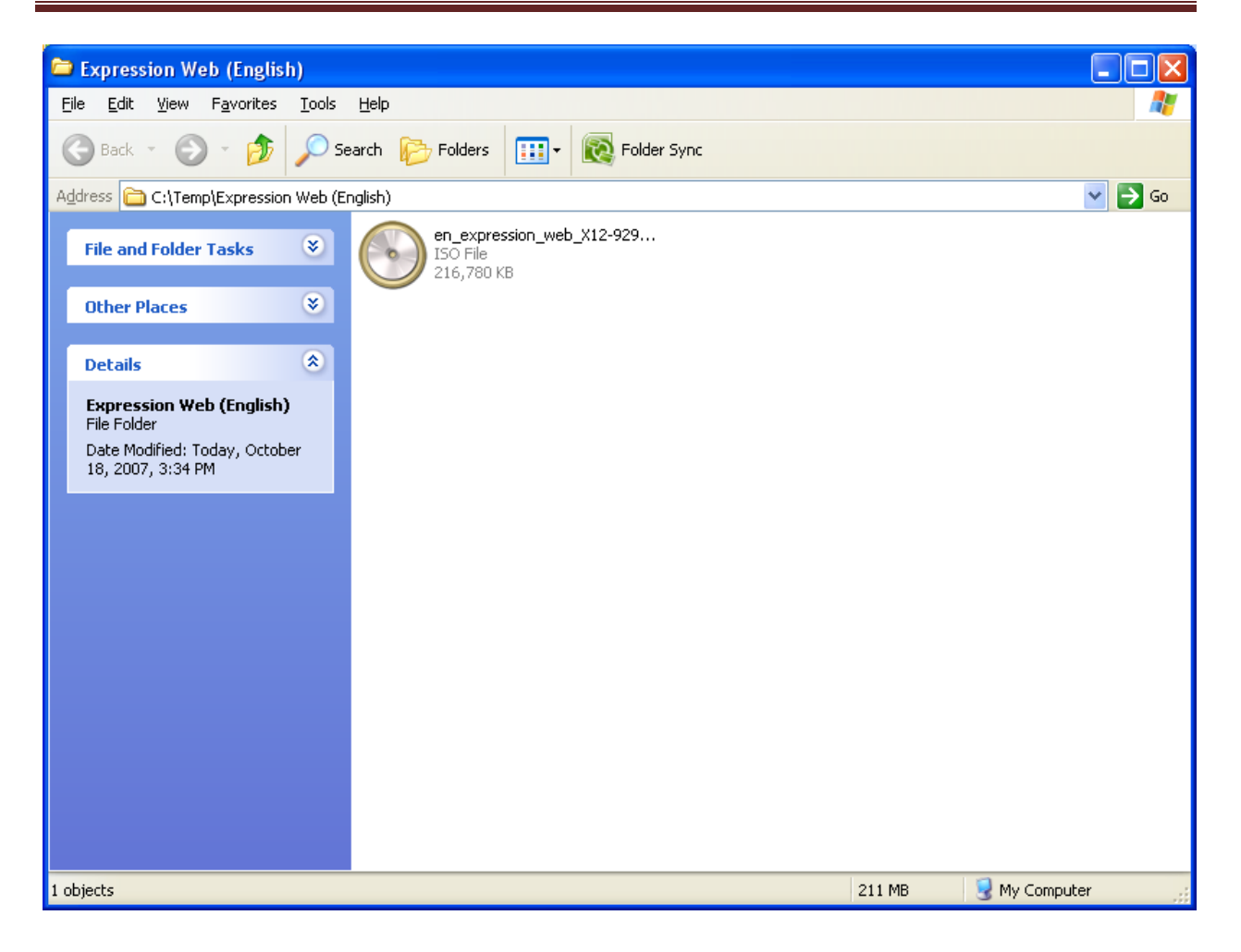

- 23. Double click "icon above"
- 24. Whatever CD recording software that is installed on the PC will automatically start running and will want you to burn the ISO file above to a CD.
- 25. An ISO file is an exact copy of the original CD.

| 😏 Roxio Creator Plus - Dell Edition                                                                                                    | 1                                                                                                    | _ 7 🗙      |
|----------------------------------------------------------------------------------------------------|----------------------------------------------------------------------------------------------------|------------|
| <u>File T</u> ools <u>H</u> elp                                                                                                    |                                                                                                    | <u>ای</u>  |
| Home 😸                                                                                                    | Burn Image to Disc                                                                                                    |            |
| Audio 📚                                                                                                    | 1. Choose the location for the image                                                                                                    |            |
| Backup<br>Backup<br>Copy<br>Copy Suide<br>Disc Copy<br>Bum Image<br>Save Image<br>Data<br>Tools<br>Save Save Save Save Save Save Save Save | D:\docs\software\expression web\test mtobin1234\Expression Web (English)\en_expression_web_X12-92902.iso  Browse  2. Insert a blank or rewritable disc in the drive below:  LITE-ON DVDRW DL (E:)  3. Click the Burn Image button when you are ready to continue | V          |
|                                                                                                    |                                                                                                    |            |
| ⊖ CD-R                                                                                                    | Destination Selection                                                                                                    | Burn Image |
| Estimate:<br>491 MB Free                                                                                                    | LITE-ON DVDRW DL (E:)  Click button to continue                                                                                                    | ightarrow  |

| Roxio Creator Plus - Dell Edition                                                                                                    | n                                                             | - 7 🛛                 |
|----------------------------------------------------------------------------------------------------|---------------------------------------------------------------|-----------------------|
| File Tools Help                                                                                                    |                                                               | ا <sub>ل</sub> ا      |
| Home<br>Home<br>Ho | Burn Image to Disc<br>Project Running                         |                       |
|                                                                                                    |                                                               | 3                     |
| Project Running                                                                                                    | Progress                                                      | Burn Image            |
|                                                                                                    | Click the button to<br>cancel the project<br>Click the button | to cancel the project |